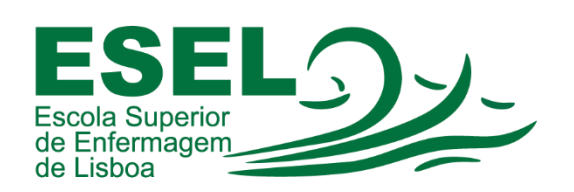

# Manual de Configuração Eduroam (Rede Wireless)

## Windows 10

## ESCOLA SUPERIOR DE ENFERMAGEM DE LISBOA

Núcleo de Apoio Informático

Lisboa Março 2021

#### Rede Wireless - Eduroam

A rede Eduroam (Education Roaming) tem por objetivo principal disponibilizar à comunidade académica europeia um serviço de mobilidade entre campus Universitários, sem alterações nas configurações de rede.

Esta rede pode ser utilizada por Alunos, Docentes e Funcionários da ESEL ou de outra Instituição que tenha implementado a Eduroam, sendo apenas necessário fornecer as suas credenciais (nome de utilizador ou endereço de e-mail institucional e a sua palavra-passe).

#### Configuração Eduroam - Windows 10

• Pressionar no botão "Iniciar" 💻 e escolher a opção "Definições" 🤷

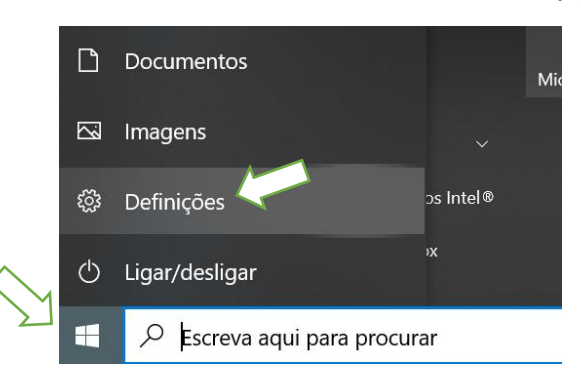

• Nas "Definições do Windows" escolher a opção "Rede e internet":

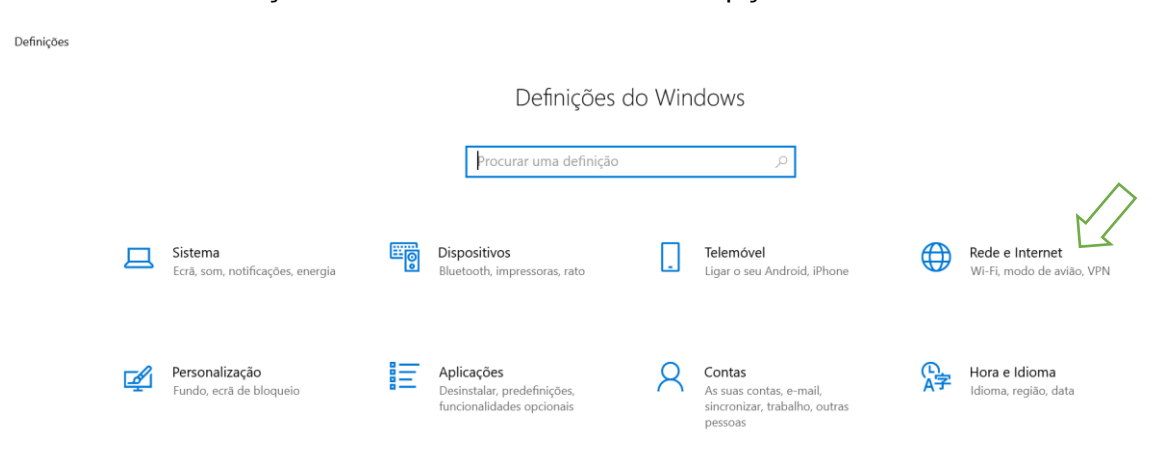

• Selecionar "Wi-Fi", na barra lateral esquerda, e nas "Definições relacionadas" escolher a opção "Centro de Rede e Partilha", na barra lateral direita:

| ← Definições           |                                                                        | - o ×                                                               |
|------------------------|------------------------------------------------------------------------|---------------------------------------------------------------------|
| ه Página Principal     | Wi-Fi                                                                  |                                                                     |
| Procurar uma definição | Ø Wi-Fi                                                                | Ligar a uma rede sem fios                                           |
| Pada a Internat        | Ligado                                                                 | Se não vir a rede sem fios que<br>pretende, selecione Mostrar redes |
| stado                  | Ligado, seguro                                                         | disponíveis, selecione a que pretende<br>e selecione ligar.         |
| <i>院</i> Wi-Fi         | Propriedades de hardware                                               | Definições relacionadas<br>Alterar opções do adaptador              |
| 문 Ethernet             | Gerir redes conhecidas                                                 | Alterar opções de partilha avança                                   |
| ଳ Marcar               | Endereços de hardware aleatórios                                       | Centro de Rede e Partilha                                           |
| % VPN                  | Utilize endereços de hardware aleatórios para dificultar o controlo da | Firewall do Windows                                                 |

• Escolher a opção a opção "Configurar uma nova ligação ou rede":

| Página Principal do Painel de                   | Ver as informações de rede bás                     | icas e configurar as ligações                                     |
|-------------------------------------------------|----------------------------------------------------|-------------------------------------------------------------------|
| Controlo Ver as redes ativas                    |                                                    |                                                                   |
| Alterar definições da placa                     |                                                    | Tipo de acesso:                                                   |
| Alterar definições de partilha<br>avançadas     | Rede pública                                       | Ligações: M Wi-Fi                                                 |
| Opções de transmissão em<br>fluxo de multimédia | Alterar as definições de rede                      |                                                                   |
|                                                 | 🙀 Configurar uma nova ligação ou                   | ı rede                                                            |
|                                                 | Configurar uma ligação de banc<br>ponto de acesso. | da larga, de acesso telefónico ou VPN; ou configurar um router ou |
|                                                 | Resolver problemas                                 |                                                                   |
|                                                 | Diagnosticar e reparar problema                    | as de rede ou obter informações de resolução de problemas.        |

• E a opção "Ligar manualmente a uma rede sem fios":

| Selecione | uma opção de ligação                                                                    |
|-----------|-----------------------------------------------------------------------------------------|
|           | r à Internet                                                                            |
| Cor       | figurar uma ligação à Internet de banda larga ou de acesso telefónico.                  |
| Cor       | figurar uma nova rede<br>figurar um novo router ou ponto de acesso.                     |
| Liga Liga | manualmente a uma rede sem fios<br>e a uma rede oculta ou crie um novo perfil sem fios. |
| Liga      | r a uma área de trabalho                                                                |
| Cor       | ligurar uma ligação de acesso telefónico ou VPN à sua área de trabalho.                 |
|           |                                                                                         |
|           |                                                                                         |

- Introduzir as seguintes informações na configuração da rede:
  - Nome de rede: Eduroam
  - **Tipo de segurança:** WPA2-Enterprise
  - Tipo de encriptação: AES

| × |
|---|
|   |
|   |
|   |
|   |
|   |
|   |
|   |
|   |
|   |
|   |
|   |
|   |

• Selecionar "Alterar as definições da ligação":

|   |                                                                                                    | — | $\times$ |
|---|----------------------------------------------------------------------------------------------------|---|----------|
| ~ | 💐 Ligar manualmente a uma rede sem fios                                                                             |   |          |
|   | Eduroam adicionado com êxito                                                                                        |   |          |
|   | → Alterar definições de ligação<br>Abir as propriedades da ligação de modo a que eu possa alterar as<br>definições. |   |          |
|   |                                                                                                    |   |          |
|   |                                                                                                    |   |          |
|   |                                                                                                    |   |          |

Fechar

• Selecionar o separador "Segurança" e preencher os campos como mostra a seguinte figura:

| Propriedades da Rede                                                                  | Sem Fios Eduroam $X$ |  |
|---------------------------------------------------------------------------------------|----------------------|--|
| Ligação Segurança                                                                     | ~                    |  |
|                                                                                       |                      |  |
| Tipo de segurança:                                                                    | WPA2-Enterprise ~    |  |
| Tipo de encriptação:                                                                  | AES ~                |  |
| Escolha um método de autenticação de rede:                                            |                      |  |
| Microsoft: Protected EAP (PEAP) V Definições                                          |                      |  |
| Memorizar as minhas credenciais para esta ligação sempre<br>que tiver sessão iniciada |                      |  |
| Definições avançadas                                                                  |                      |  |

• De seguida carregar em "Definições" e desabilitar a opção "Verificar a identidade do servidor validando o certificado":

| Propriedades de Protected EAP                              | ×                     |
|------------------------------------------------------------|-----------------------|
| Ao estabelecer a ligação:                                  |                       |
| Verificar a identidade do servidor validando o certific    | ado                   |
| Ligar a estes servidores (exemplos:srv1;srv2;.*\.srv       | /3\.com):             |
|                                                            |                       |
| Autoridades de certificação de raiz fidedigna:             |                       |
| AAA Certificate Services                                   | ^                     |
| Baltimore CyberTrust Root                                  |                       |
| COMODO RSA Certification Authority                         |                       |
| DigiCert Assured ID Root CA                                |                       |
| DigiCert Global Root CA                                    |                       |
| DigiCert Global Root G2                                    |                       |
| DiaiCert High Assurance EV Root CA                         | `                     |
|                                                            |                       |
| Notificações antes de ligar:                               |                       |
| Informar o utilizador se não for possível verificar a iden | tidade do s $ 	imes $ |
|                                                            |                       |
| Selecione os métodos de autenticação:                      |                       |
| Protegido por palavra-passe (EAP-MSCHAP v2) $\sim$         | Configurar            |
| A Permitir Pactabalacimente Pánida de Ligação              | _                     |
|                                                            |                       |
| Desligar se o servidor não apresentar o enlace criptog     | ráfico TLV            |
| Ativar Privacidade de                                      |                       |
| Identidade                                                 |                       |
|                                                            |                       |
| ОК                                                         | Cancelar              |
|                                                            |                       |

• Autenticação:

| Windows Security                                                                                                    |        |  |  |
|----------------------------------------------------------------------------------------------------|--------|--|--|
| Save credentials                                                                                                    |        |  |  |
| Saving your credentials allows your computer to connect to<br>the network when you're not logged on (for example, to<br>download updates). |        |  |  |
| Username                                                                                                    |        |  |  |
| Password                                                                                                    |        |  |  |
| ОК                                                                                                    | Cancel |  |  |

• Nome de utilizador: <nome de utilizador>@esel.pt

ou <nome de utilizador>@campus.esel.pt

• Palavra-passe